# **VONETS Series Product Manual**

### Declaration

**Copyright © 2016** Shenzhen HouTian Network Communication Technology Co.Ltd All rights reserved, with retained ownership

Without Shenzhen HouTian Network Communication Technology Co.Ltd written authorization, any company or personal can't copy, writer or translation part or all contents. Can't do commodity distribution for any commercial or profitable purposes by any ways(electricity, mechanical, photoprint, record or other methods).

**VONETS** is the registered trademark of Shenzhen HouTian Network Communication Technology Co.Ltd. The other all trademarks or registered trademarks mentioned in this documents are belong to the individual owners. The product specifications and information technology mentioned in this manual are just for reference, if any updates, without other notice. Except for special agreements, this manual is just for user guidance, any statements, information and so on in this manual can't constitute the warranty of any forms.

| Class A: Professional WiFi Repeater + bridge Series Product |                                                         |                |              |           |  |  |
|-------------------------------------------------------------|---------------------------------------------------------|----------------|--------------|-----------|--|--|
|                                                             | Power Supply                                            | Point to point | Transmission |           |  |  |
| Model                                                       | Parameters                                              | Transmission   | Rate (Mbps)  | Frequency |  |  |
|                                                             |                                                         | distance       |              |           |  |  |
| VAP11G-300                                                  | DC5V-15V/500mA                                          | 80m100m        | 300          | 2.4G      |  |  |
| VAP11N-300                                                  | DC5V-15V/500mA                                          | 50m80m         | 300          | 2.4G      |  |  |
| MINI300                                                     | DC5V/500mA                                              | 50m80m         | 300          | 2.4G      |  |  |
| VRP300                                                      | AC110V-240V                                             | 50m80m         | 300          | 2.4G      |  |  |
| VRP300 PLUS                                                 | AC110V-240V                                             | 50m80m         | 300          | 2.4G      |  |  |
| VRP5G (Dual Band)                                           | AC110V-240V                                             | 50m80m         | 300+450      | 2.4G/5G   |  |  |
| VAP11G-500 (High                                            | DC5.5V15V/2A                                            | 300m500m       | 300          | 2.4G      |  |  |
| power)                                                      |                                                         |                |              |           |  |  |
| VAP11G-1000(High                                            | DC5.5V15V/2A                                            | 800m-1000m     | 300          | 2.4G      |  |  |
| power)                                                      |                                                         |                |              |           |  |  |
| VAP11G-2000(High                                            | DC5.5V15V/3A                                            | 1500m2000m     | 300          | 2.4G      |  |  |
| power)                                                      |                                                         |                |              |           |  |  |
| Clas                                                        | Class B: WiFi Router + Repeater + Bridge Series Product |                |              |           |  |  |
| VAR11N-300                                                  | DC5V/500mA                                              | 50m80m         | 300          | 2.4G      |  |  |

#### Form 1

| VHA300(Module)                        | DC5V-15V/500mA | 50m80m   | 300     | 2.4G    |  |
|---------------------------------------|----------------|----------|---------|---------|--|
| WIFI-ROOM                             | AC110V/240V    | 50m80m   | 300     | 2.4G    |  |
| VAR5G (POE power                      | DC5V/3A or POE | 500m800m | 300+450 | 2.4G/5G |  |
| supply)                               |                |          |         |         |  |
| VM300(Module)                         | DC5V-15V/500mA | 80m100m  | 300     | 2.4G    |  |
| Class C: Professional Portable Router |                |          |         |         |  |
| VAR11N -PLUS (Router)                 | DC5V/500mA     | 50m80m   | 300     | 2.4G    |  |

# **VONETS Product Application**

1. **WiFi Repeater+bridge:** It is mainly used for WiFi signal transfer connection and regional coverage, so as to achieve the family, office, public wireless network operation.

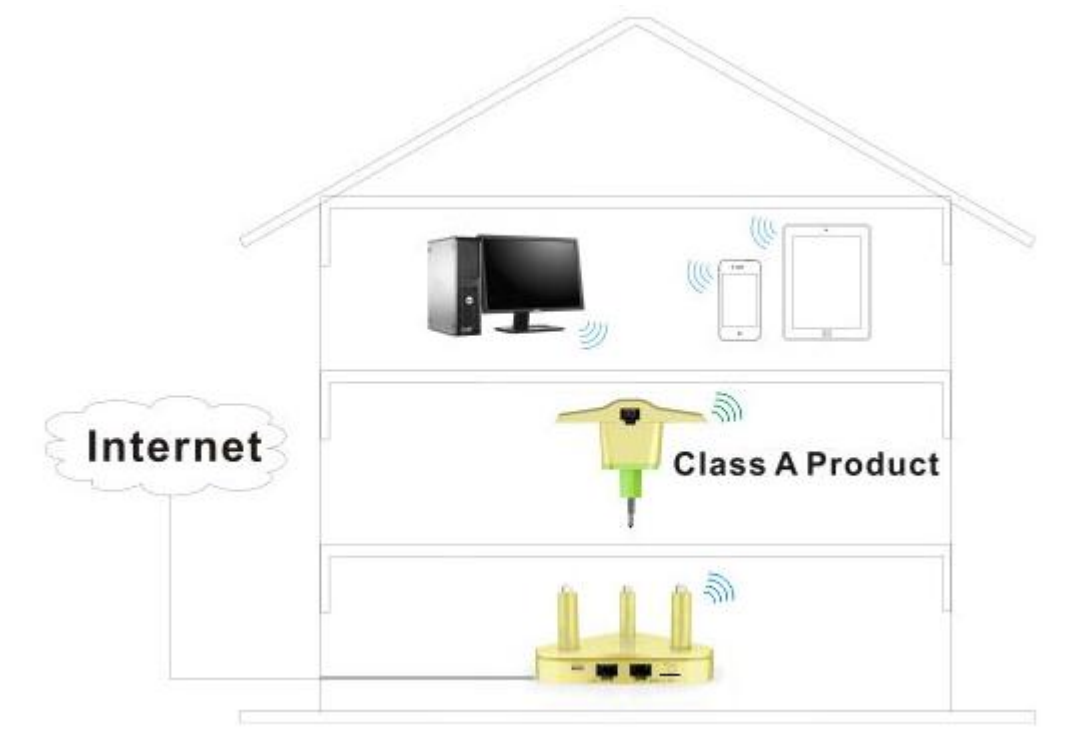

2. Router Mode: It is used as WiFi Router, connect to Internet by Modem or Broadband access line.

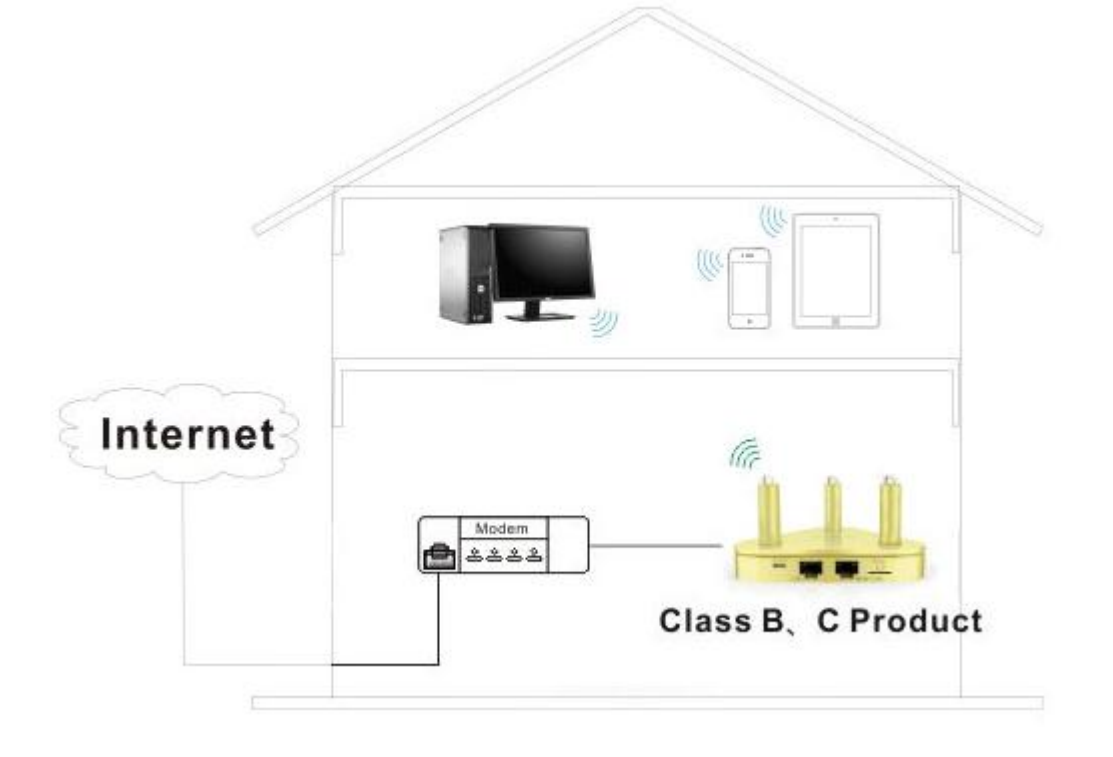

VONETS Class A: (WiFi Repeater + bridge) Series Product Setting Guide

**Step1. Connect** -- There are two methods to connect when configured.

Method 1. -- Connect WiFi bridge LAN port to PC by Ethernet cable, see the 2 drawing below:

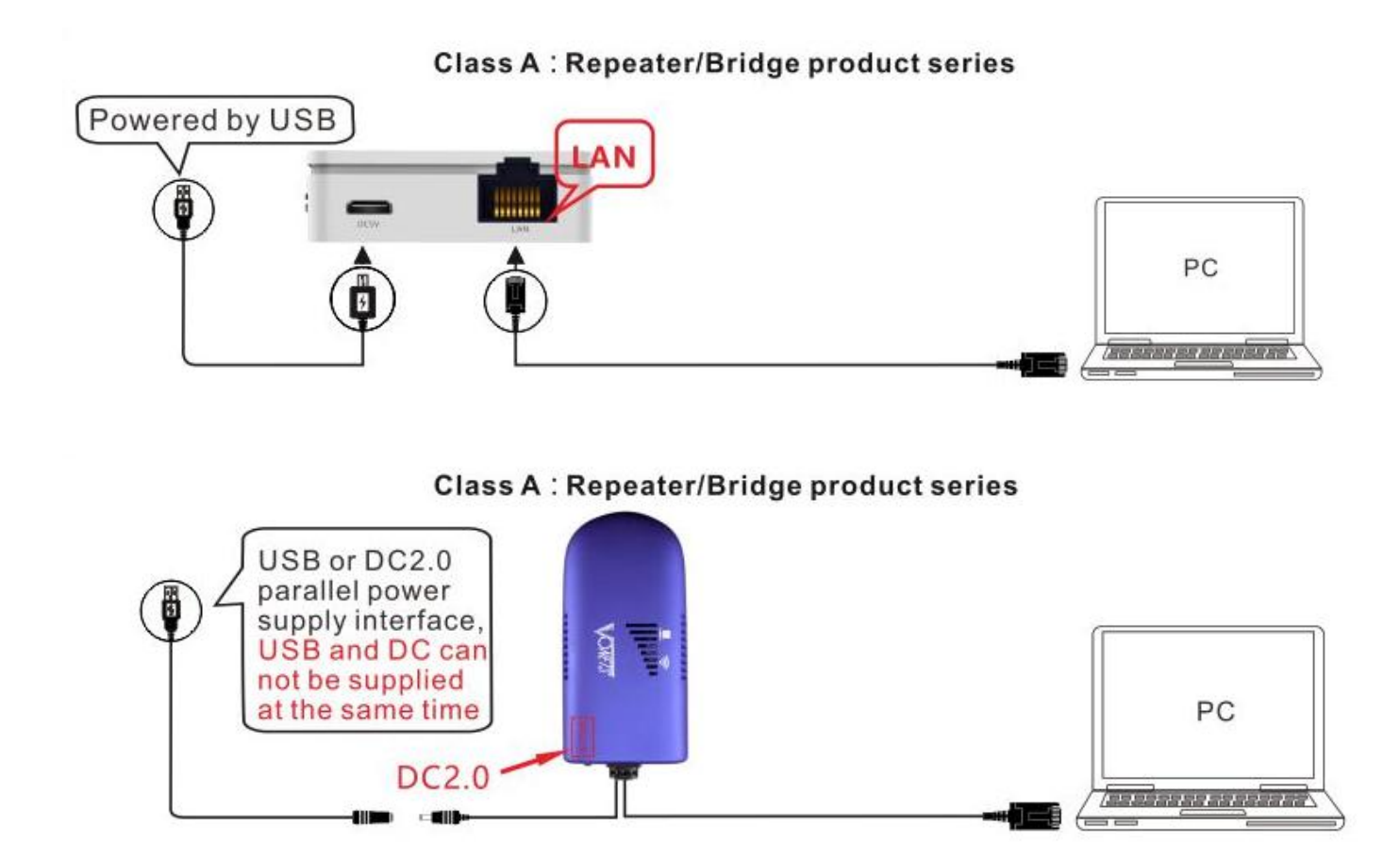

Method 2. -- WiFi connect to bridge by PC or smart phone, see the 2 drawing below:

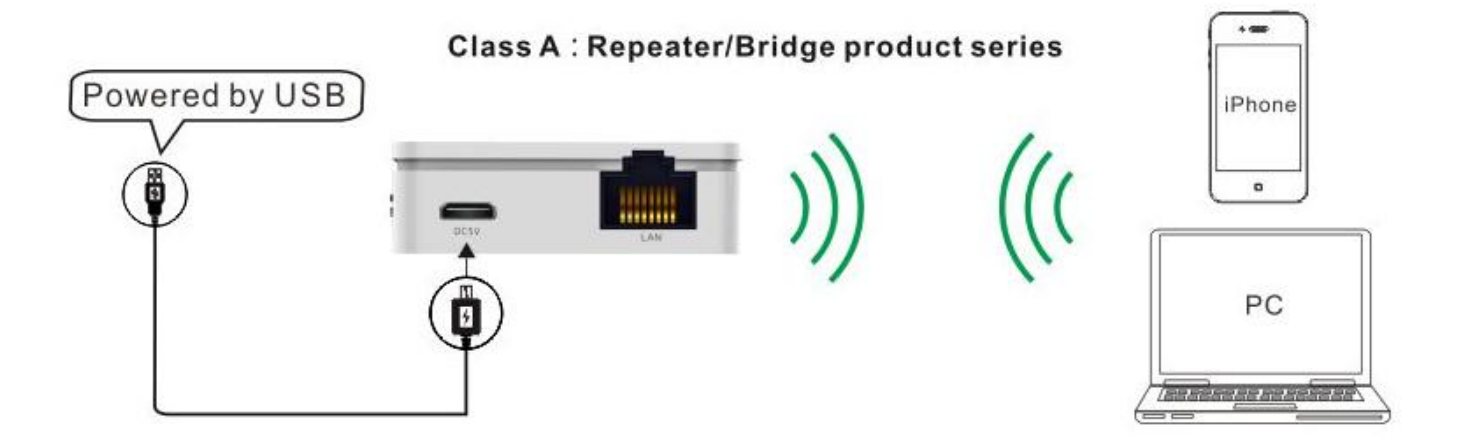

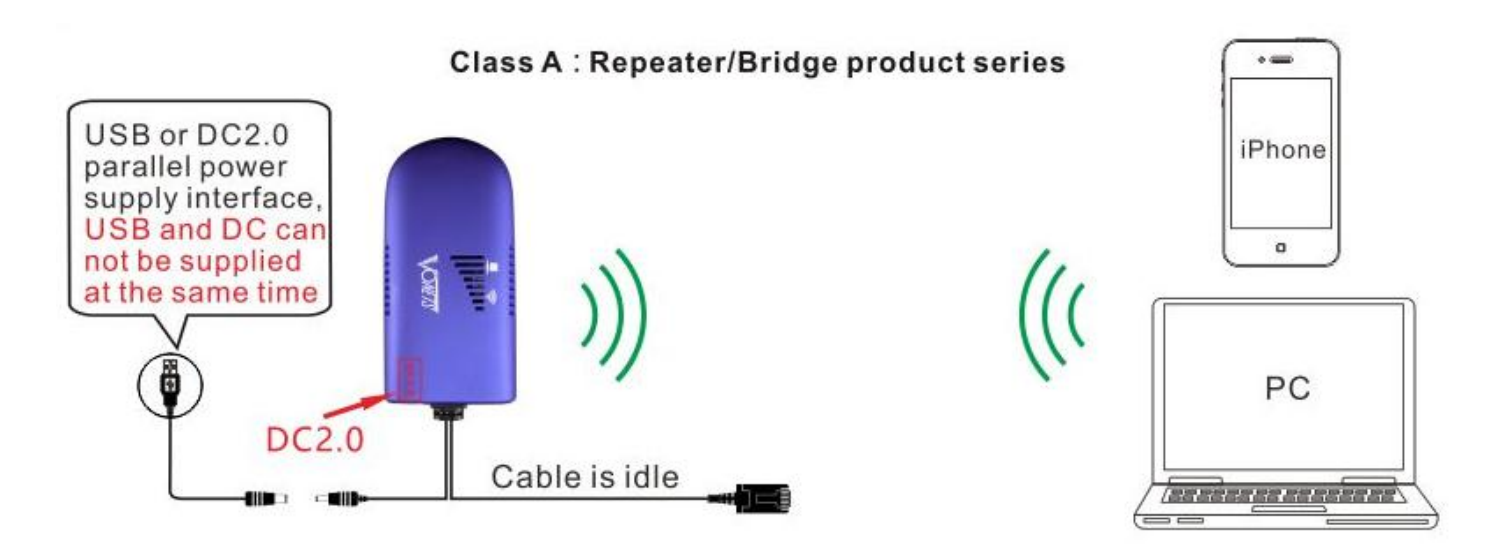

**Step 2. Power on the device** (Please refer to the supply parameters of <VONETS wireless products table to power, this series product does not contain the power adapter from original factory, users need to buy power adapter according to supply parameters)

Step 3. Connect to WiFi bridge hot spot by smart phone or PC (This step is fit for <Step 1. Method 2>)

WiFi hot spot parameters of VONETS series bridge as below:

- WiFi SSID: VONETS \*\*\*\*\*
- WiFi password: 12345678

#### Step 4. Log in WEB configured page, configure the parameters of source WiFi hot spot

 Open browser (IE, Google Chrome, Safari, the mobile phone browser and so on), enter IP address (192.168.254.254) or configured domain name of configured page (http://vonets.cfg);

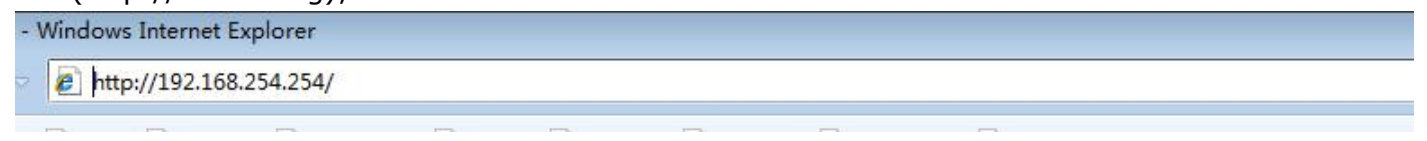

 Enter user name and password (it is admin) on the log in page, click "Login" button to enter configured page;

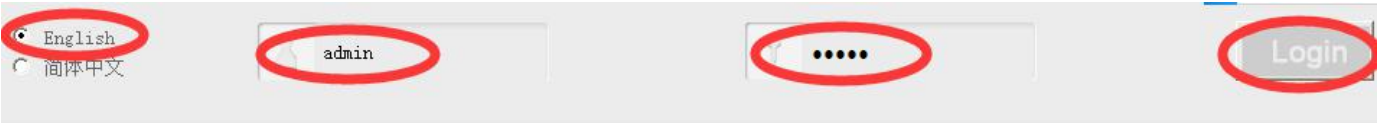

3) Search the source WiFi hot spot

| Scan Hotspots   | Sele<br>List | ct a Wireless Network t<br>, or enter the SSID of | o cor<br>the r | nect t<br>etwork | o. If not found,<br>manually. Then, | , please c<br>, click <mark>N</mark> e | lick Refr<br>xt. | esh     |
|-----------------|--------------|---------------------------------------------------|----------------|------------------|-------------------------------------|----------------------------------------|------------------|---------|
| WiFi Repeater   | ۲            | SSID Chanr                                        | iel S:         | ignal            | Authentication                      | Encryption                             | Wifi Mode        | ExtCH   |
|                 | Ĭ            | haohao                                            | 2              | 100              | WPA2-PSK                            | AES                                    | 11b/g/n          | ABOVE   |
| System Settings |              | ENBKIOTGW                                         | 10             | 96               | Disable                             |                                        | 11b/g/n          | NONE    |
|                 |              | yes_17CDEC                                        | 7              | 91               | WPA2-PSK                            | AES                                    | 11b/g/n          | ABOVE   |
| Local IP        |              | 305                                               | 1              | 81               | WPAPSK-WPA2PSK                      | AES                                    | 11b/g/n          | ABOVE   |
|                 |              | Officec                                           | 6              | 81               | WPAPSK-WPA2PSK                      | TKIPAES                                | 11b/g/n          | BELOW   |
|                 |              | 0x333630E5858DE8B4B9576946692D                    | 6              | 76               | WPAPSK-WPA2PSK                      | AES                                    | 11b/g/n          | ABOVE   |
|                 |              | VONETS_WXS                                        | 7              | 70               | WPA2-PSK                            | AES                                    | 11b/g/n          | ABOVE   |
|                 |              | VONETS_1BFBE4                                     | 7              | 70               | WPA2-PSK                            | AES                                    | 11b/g/n          | ABOVE   |
|                 |              | there are 28 wireless network                     |                |                  |                                     |                                        | Refre            | sh List |
|                 | ~            | SCTD 111                                          | Lala           | ahas             | T I T                               |                                        |                  |         |

4) Set up the source WiFi hot spot password, extended WiFi hot spot SSID (the default configuration: The password of extended WiFi hot spot is the same as the source WiFi hot spot password)

| 11/27/20        | Security Mode              | WPA2-PSK                                                            |
|-----------------|----------------------------|---------------------------------------------------------------------|
| Wifi Kepeater   | WPA Algorithms             | AES                                                                 |
| System Settings | Password of source hotspot | 12345678                                                            |
| II TP           | Automatic connect to mem   | mory hotspots                                                       |
| LOCAL II        | 🗹 The configuration parame | eters of WiFi repeater security is synchronized with source hotspot |
|                 | The key is the same a      | as the 2.4G hotspot 🔿 The key is the same as the 5G hotspot         |
|                 | 2.4G WiFi Repeater SSID    | haohao_30_2.4G                                                      |
|                 | 5G WiFi Repeater SSID      | haohao_30_5G                                                        |
|                 |                            | Apply Bac                                                           |

5) Configure WiFi Transmit power (This is just fit for VAP11G-500, VAP11G-1000, VAP11G-2000)

- The default is Normal WiFi power, at this point the point to point transmission distance can not reach the farthest remote;
- If you want to reach the farthest transmission distance, this product must be paired to use, the device is configured to high power mode, please the drawing below:

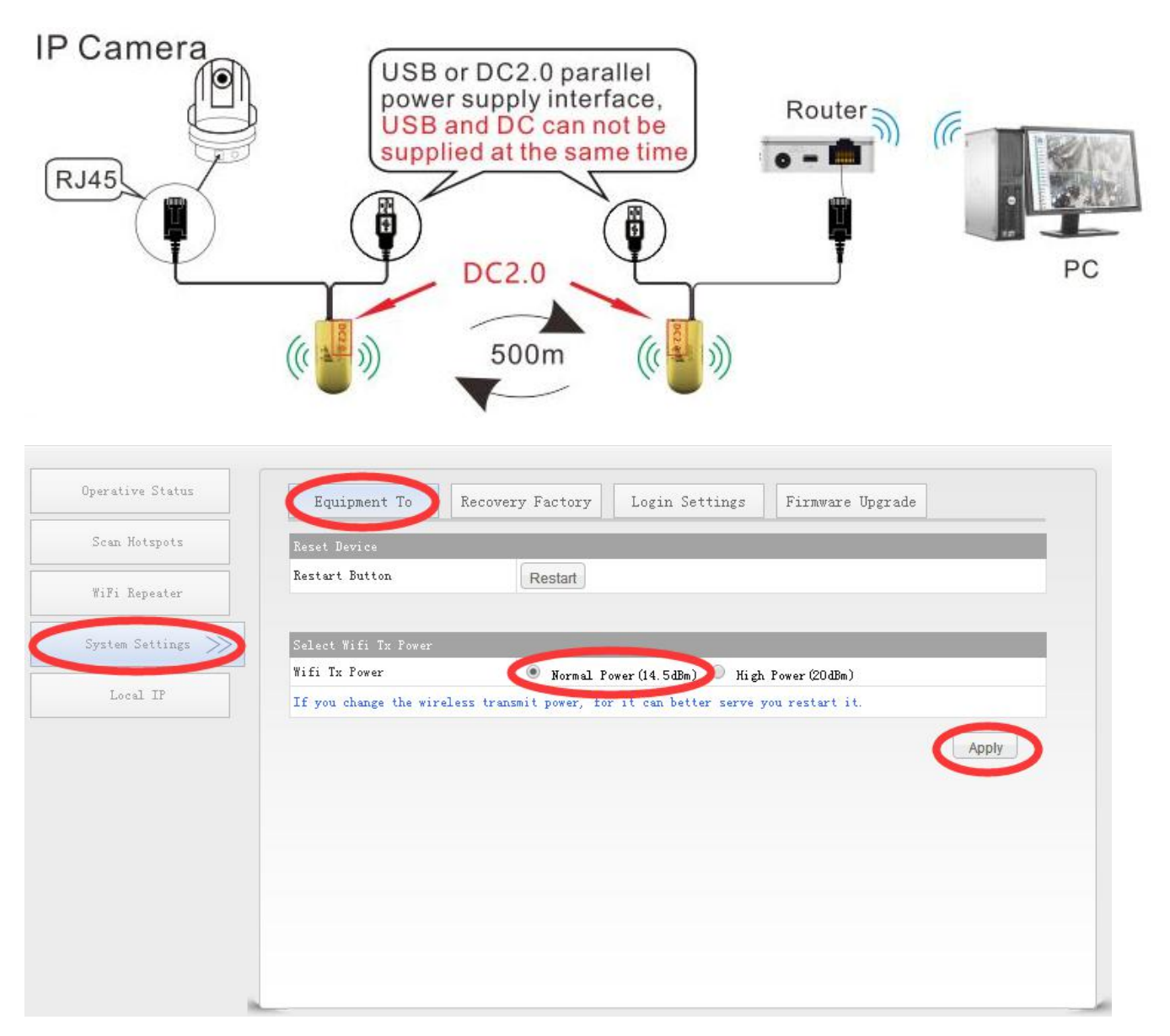

6) After rebooting the device, the device will automatically connect to the configured WiFi hot spot, if it is configured successfully, the green indicator will flash quickly. Note 1: When bridge/repeater product connect to external network, the IP address of the device will change. At this time, when log in configured page, we suggest you enter configured domain name: <a href="http://vonets.cfg">http://vonets.cfg</a>. Or in Windows command window, enter the command: ping vonets.cfg, to get the IP address of the device, then log in configuration page with this IP.

### VONETS Class B, C: (WiFi Router + Repeater + bridge) Series Product

### Setting Guide

#### Step1. Connect -- There are two methods to connect when configured.

Method 1. -- Connect the device LAN port to PC by Ethernet cable, see the 2 drawing below:

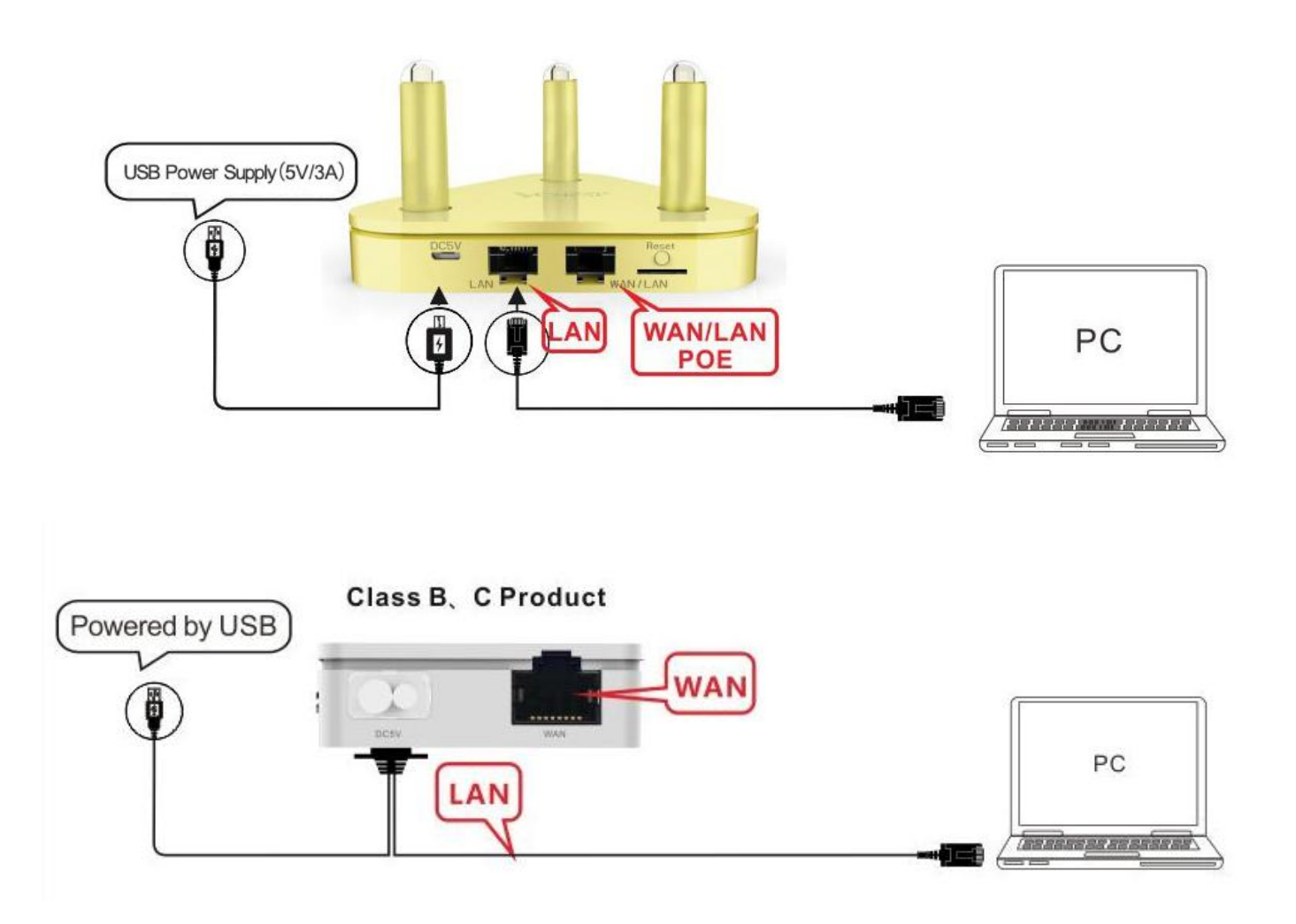

Method 2. -- WiFi connect to router by PC or smart phone, see the 2 drawing below:

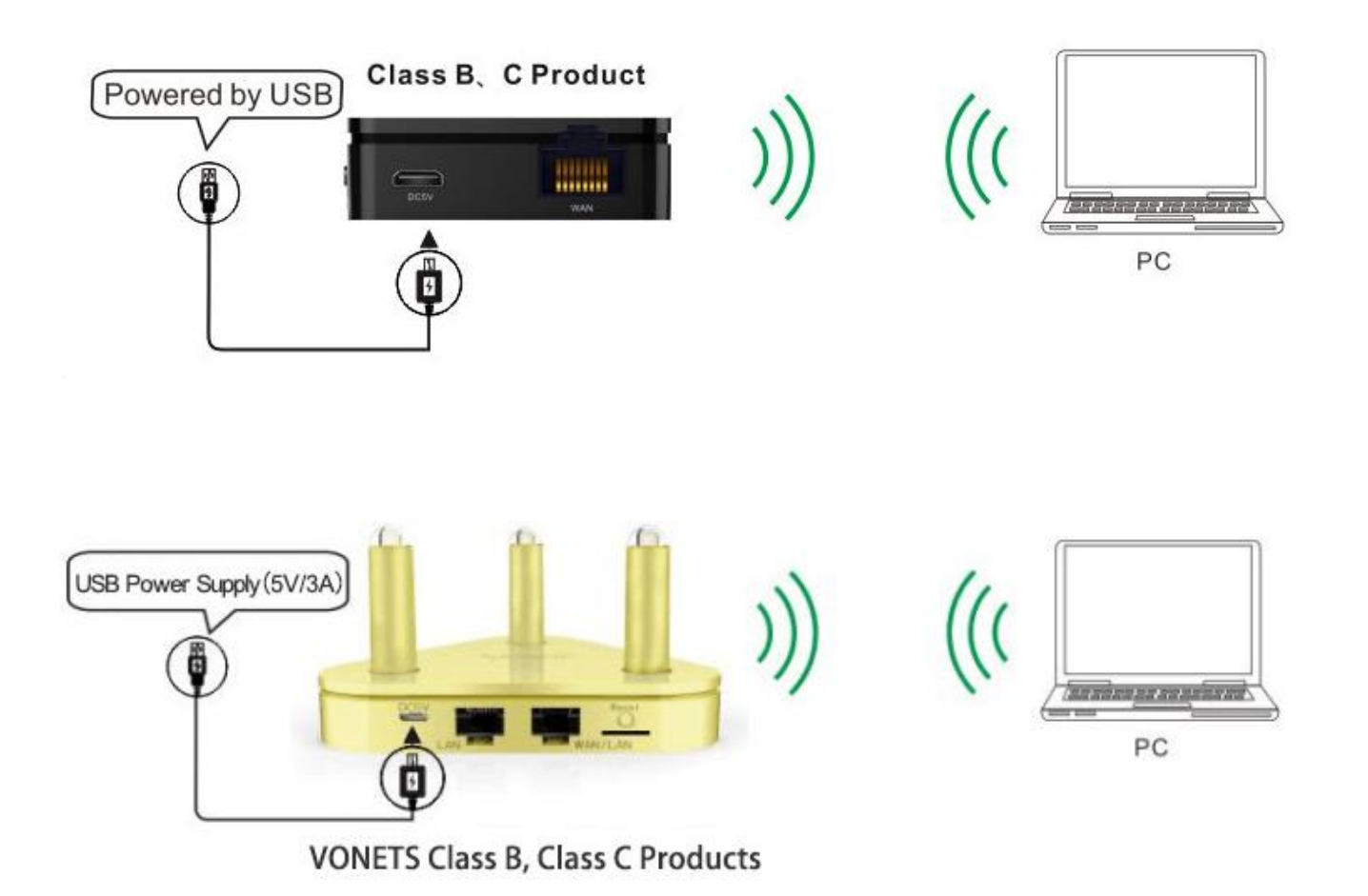

**Step 2. Power on the device** (Please refer to the supply parameters of <VONETS wireless products table to power, this series product does not contain the power adapter from original factory, users need to buy power adapter according to supply parameters)

Step 3. Connect to WiFi bridge hot spot by smart phone or PC (This step is fit for <Step 1. Method 2>)

- WiFi hot spot parameters of VONETS series bridge as below:
- WiFi SSID: VONETS\_\*\*\*\*\*
- WiFi password: **12345678**

#### Step 4. Log in WEB configured page, configure the parameters of source WiFi hot spot

1) Open browser (IE, Google Chrome, Safari, the mobile phone browser and so on), enter IP address (192.168.253.254) or configured domain name of configured page

(http://vonets.cfg); - Windows Internet Explorer

e http://192.168.253.254/

2) Enter user name and password (it is admin) on the log in page, click "Login" button to enter configured page;

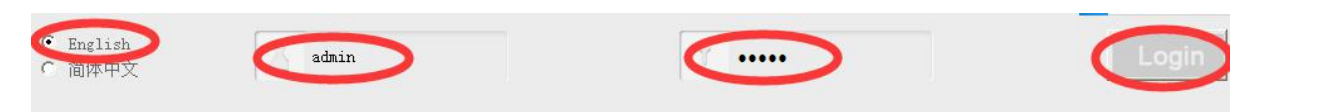

- 3) Set the Internet parameters, for WAN settings, there are two common connection methods: DHCP and PPPOE;
- The default setting is DHCP;
- If it is PPPOE connection, please refer the drawing below, enter the account and password provided by ISP;

| Operating Mode  | WAN Connection Type |                                          |  |  |
|-----------------|---------------------|------------------------------------------|--|--|
|                 | Connection Type     | PPPoE (ADSL)                             |  |  |
| WAN Settings 🚿  | Remote Management   | Disable                                  |  |  |
| LAN Settings    | PPPoE Mode          |                                          |  |  |
|                 | User Name           |                                          |  |  |
| WiFi Settings   | Password            |                                          |  |  |
| Firewall        |                     | Always on                                |  |  |
| THOWALL         | Operation Mode      | Always on mode: Redial Period 60 seconds |  |  |
| Forwarding Rule |                     | Dial on Demand mode: Idle Time 5 minutes |  |  |
|                 | MAC Clone           | MAC Clone                                |  |  |
| System Settings | MAC Address         | Get PC MAC                               |  |  |
|                 |                     | Apply Cance                              |  |  |
|                 |                     |                                          |  |  |

#### 4) WiFi Settings

- In "Basic Settings", user can disable WiFi Network, revise WiFi Repeater (SSID) and change WiFi channel;
- In "WiFi Security", user can revise WiFi security mode and pass phrase;

| 2.4G Wire <u>less Netwo</u>                                                                                                    | rk                                                                                                    |  |  |
|----------------------------------------------------------------------------------------------------|----------------------------------------------------------------------------------------------------|--|--|
| WiFi Network                                                                                                    | Enable O Disable                                                                                                    |  |  |
| WiFi Repeater(SSID)                                                                                                    | sales_2.4G 🔲 Hidden                                                                                                    |  |  |
| Network Mode                                                                                                    | 11b/g/n ▼                                                                                                    |  |  |
| Channel                                                                                                    | 2442MHz (Channel 7) 🔻 🗏 Auto select the best channel                                                                                                    |  |  |
| MAC Address                                                                                                    | 00:17:13:10:07:30                                                                                                    |  |  |
| 56 Wireless Network                                                                                                    |                                                                                                    |  |  |
| ∦iFi Network                                                                                                    | Enable O Disable                                                                                                    |  |  |
| ViFi Repeater(SSID)                                                                                                    | Sales_5G 🔲 Hidden                                                                                                    |  |  |
| Network Mode                                                                                                    | 11vht AC/AN/A                                                                                                    |  |  |
|                                                                                                    | 5805MHz (Channel 161) V 🔲 Auto select the best channel                                                                                                    |  |  |
| Channel                                                                                                    | 5805MHz (Channel 161) 🔻 🔲 Auto select the best channel                                                                                                    |  |  |
| Channel<br>MAC Address<br>odify the parameter                                                                                                    | 5805MHz (Channel 161) • <ul> <li>Auto select the best channel</li> <li>00:17:13:1B:EC:18</li> </ul> cs, restart the device to take effect.                                                                                                    |  |  |
| Channel<br>MAC Address<br>Todify the parameter<br>Operative Status                                                                               | 5805MHz (Channel 161)  Auto select the best channel 00:17:13:1B:EC:18 Cancel Cancel                                                                                                    |  |  |
| Channel<br>MAC Address<br>Todify the parameter<br>Operative Status                                                                               | 5805MHz (Channel 161)       Auto select the best channel         00:17:13:1B:EC:18         cs, restart the device to take effect.         Apply         Cancel         Basic Settings         WIFI Security         WiFI Client                                                                                                    |  |  |
| Channel<br>MAC Address<br>Todify the parameter<br>Operative Status<br>Operating Mode<br>WAN Settings                                             | 5805MHz (Channel 161)       Auto select the best channel         00:17:13:1B:EC:18         cs, restart the device to take effect.         Apply         Cancel         Basic Settings         VINETS_193104         Security Mode         WPA2-PSK                                                                                                    |  |  |
| Chammel<br>MAC Address<br>Todify the parameter<br>Operative Status<br>Operating Mode<br>WAN Settings<br>LAN Settings                             | 5805MHz (Channel 161)   00:17:13:1B:EC:18   cancel   apply     Cancel     Basic Settings     WiFi Security     WiFi Client     VONETS_193104   Security Mode     WPA   WPA Algorithms     TKIP     TKIP     TKIP-AES                                                                                                    |  |  |
| Channel<br>MAC Address<br>Codify the parameter<br>Operative Status<br>Operating Mode<br>WAN Settings<br>LAN Settings                             | 5805MHz (Channel 161)   00:17:13:1B:EC:18   cs, restart the device to take effect.     Apply     Cancel     Basic Settings   ViFi Security   WiFi Client     VOWETS_193104   Security Mode   WPA   Magorithms   TKIP   AES   TKIP   AES   TKIP   AES   TKIP   AES   TKIP   AES   TKIP   AES   TKIP   AES   TKIP   AES   TKIP   AES   TKIP   AES   TKIP   AES   TKIP    AES   TKIP   AES   TKIP   AES   TKIP   AES   TKIP |  |  |
| Channel<br>MAC Address<br>odify the parameter<br>Operative Status<br>Operating Mode<br>WAN Settings<br>LAN Settings<br>WiFi Settings<br>Firewall | 5805MHz (Channel 161)   00:17:13:1B:EC:18   cancel   apply     Cancel     Basic Settings     VIETS_193104   Security Mode     WPA Algorithms     TKIP   AES   TKIP     Agply     Cancel     Cancel                                                                                                    |  |  |

5) The function interchange of WAN and LAN (This operation is just fit for VAR11N-300, VAR5G)

- In default setting, the WAN/LAN attribute is the same as the mark on the shell;
- Choose "Operating Mode" to switch LAN and WAN function, please see the drawing below:

| Operative Status | Operating Mode                                                                                                    |
|------------------|----------------------------------------------------------------------------------------------------|
| Operating Mode   | Device Mode                                                                                                    |
| Scan Hotspots    | Router                                                                                                    |
| WiFi Repeater    | Power<br>Adapter                                                                                                   |
| System Settings  | Modem VAR11N-300                                                                                                   |
| Local IP         | Internet                                                                                                    |
|                  |                                                                                                    |
|                  |                                                                                                    |
|                  | Interface Mode                                                                                                    |
|                  | <ul> <li>Ethernet cable - WAN, Ethernet Port - LAN.</li> <li>Ethernet cable - LAN, Ethernet Port - WAN.</li> </ul> |
|                  |                                                                                                    |

### Class A 2.4G product (Repeater/bridge) Indicator Light Instruction

| WiFi Status Light                    | Hot spot connection Status | Note                                             |
|--------------------------------------|----------------------------|--------------------------------------------------|
| (Blue Light) Continuous Quick Flash  | Not connected              | Products are not configured for any hot spots    |
| (Blue Light) Continuous Quick Flash  | Connected                  | WiFi hot spot signal >50%                        |
| (Blue Light) Intermittent Slow Flash | Connected                  | WiFi hot spot signal is 10%-50%                  |
| (Blue Light) Continuous Slow Flash   | Connected                  | Being connected to a hot spot                    |
| (Blue Light) Continuous Slow Flash   | Connection failed          | Password is wrong or not connected to a hot spot |

### Class A Dual band repeater (VRP5G, VAR5G) Indicator Light Instruction

| WiFi Status Light                | Hot spot connection Status | Note                                          |
|----------------------------------|----------------------------|-----------------------------------------------|
| (Green Light)Continuous Quick    | Not connected              | Products are not configured for any hot spots |
| Flash                            |                            |                                               |
| (Green Light)Continuous Quick    | Connected                  | Connected to 5Ghz WiFi Hot spot               |
| Flash                            |                            |                                               |
| (Green Light) Intermittent Quick | Connected                  | Connected to 2.4Ghz WiFi Hot spot             |
| Flash                            |                            |                                               |
| (Green Light) Continuous Slow    | Connecting                 | Connecting the source hot spot                |
| Flash                            |                            |                                               |
| (Green Light) Continuous Slow    | Connection failed          | Password is wrong or not connected to a hot   |
| Flash                            |                            | spot                                          |

# General operation and common faults of VONETS series products

1. How to reset to the factory default parameters?

Power on the device, after 60 seconds, long press Reset button until 5 seconds, the green light will flash a few, then the device will automatically reset to the factory default parameters (it will take about 60 seconds to reset the device), during the recovery of the factory operation, the product can't be powered off, otherwise it may cause damage to the product.

- Does the VONETS series product support firmware upgrade, how to upgrade? All VONETS series products support firmware upgrade, and support online upgrade, please visit website: <u>www.vonets.com</u> to refer to the related documents.
- 3. The device WiFi hot spot can be found, but the smart phone or PC can't connect to this device hot spot?
  - Reason 1. Due to some unexpected operation or power down, caused the destroy of device parameters. At this time, just need to reset the device to factory default parameters;
  - Reason 2. The device WiFi doesn't work at the best channel, make the performance worse. At this time, you can try to change the source WiFi hot spot and this device WiFi channel to make the performance better;
  - Reason 3. The smart phone or PC haven't configured the correct WiFi password;
- 4. The device has been configured the source WiFi hot spot parameters, the smart phone or PC has connected to the device WiFi hot spot, but still doesn't get internet?
  - First, check the status light to know the current state of the device, then according to the state of the device to analyze the fault reasons;
  - Reason 1. The distance between the device and source WiFi hot spot is too long, cause the communication performance degradation, finally effect the user's access to the Internet. At this time, just need shorten the distance between the device and source WiFi hot spot to solve this problem;
  - Reason 2. Due to some unexpected operation or power down, caused the destroy of device parameters. At this time, just need to reset the device to factory default parameters;
  - Reason 3. The device WiFi doesn't work at the best channel, make the performance worse. At this time, you can try to change the source WiFi hot spot WiFi channel to make it the same as the default channel of the device, the reboot the device, the device will automatically exchange to the same channel as the source WiFi hot spot, to make the performance better;
  - Reason 4. There are several WiFi hot spot around the device, WiFi channel mutual interference, make the performance worse. At this time, you can try to change the source WiFi hot spot and this device WiFi channel to make the performance better;
  - Reason 5. The configured source WiFi hot spot parameters are not correct. At this time, just

need to configure the correct parameters then reboot the device;

- 5. The smart phone or PC has been connected the device by WiFi or Ethernet cable, but user can't log in the device WEB page, or after log in the WEB it shows error?
- Reason 1. The users don't use the browser recommended by VONETS(IE, Google Chrome, Safari, the mobile phone browser);
- Reason 2. The smart phone or PC installed the firewall, the security level is set too high, caused the above problem. At this time, only need to close the firewall;
- Reason 3. The security level of browser is too high, it will also cause the above problem. At this time, just need to reduce the browser's security level, then log in again;
- Reason 4. The IP address of the device input error. For the new device from the factory, user only need input the correct IP address according to the instruction guide; for the device that has connected the source hot spot, user only operate according to <Note 1>.

Shenzhen Houtian Network Communication Technology Co.,Ltd http://www.vonets.com